# AED 310 İSTATİSTİK

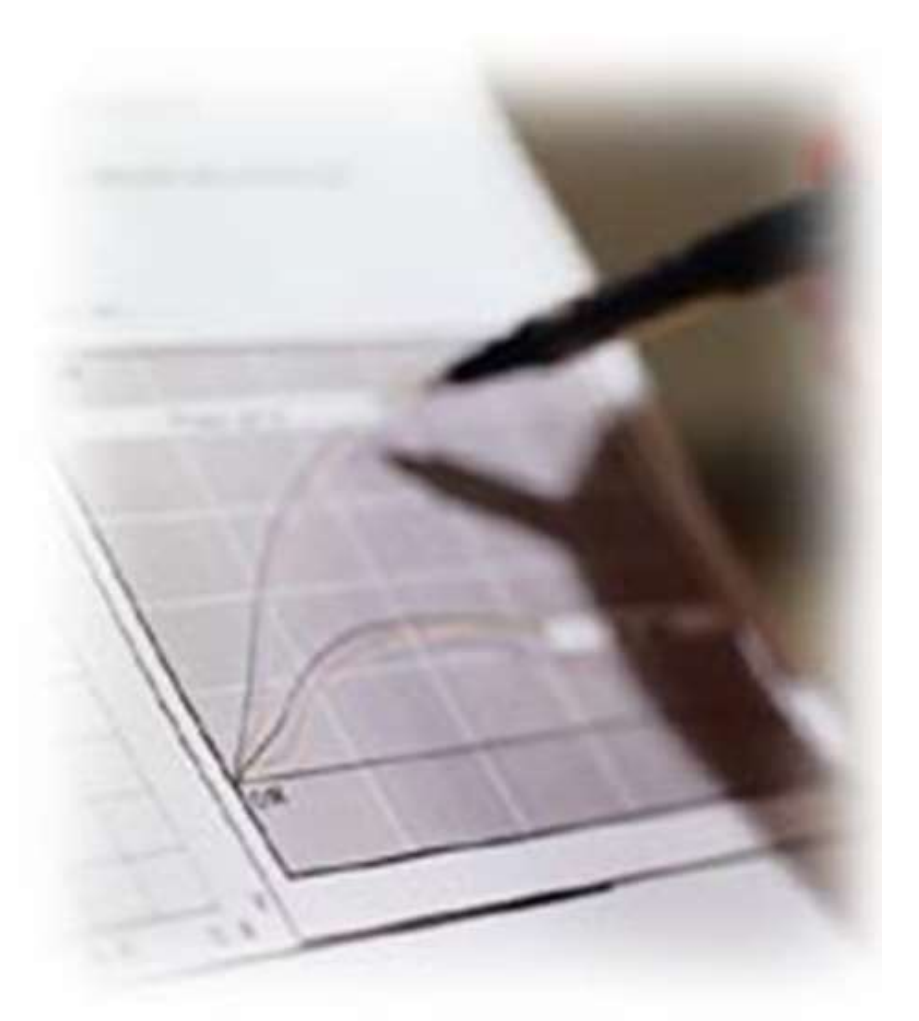

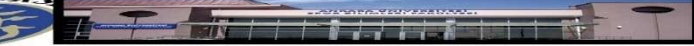

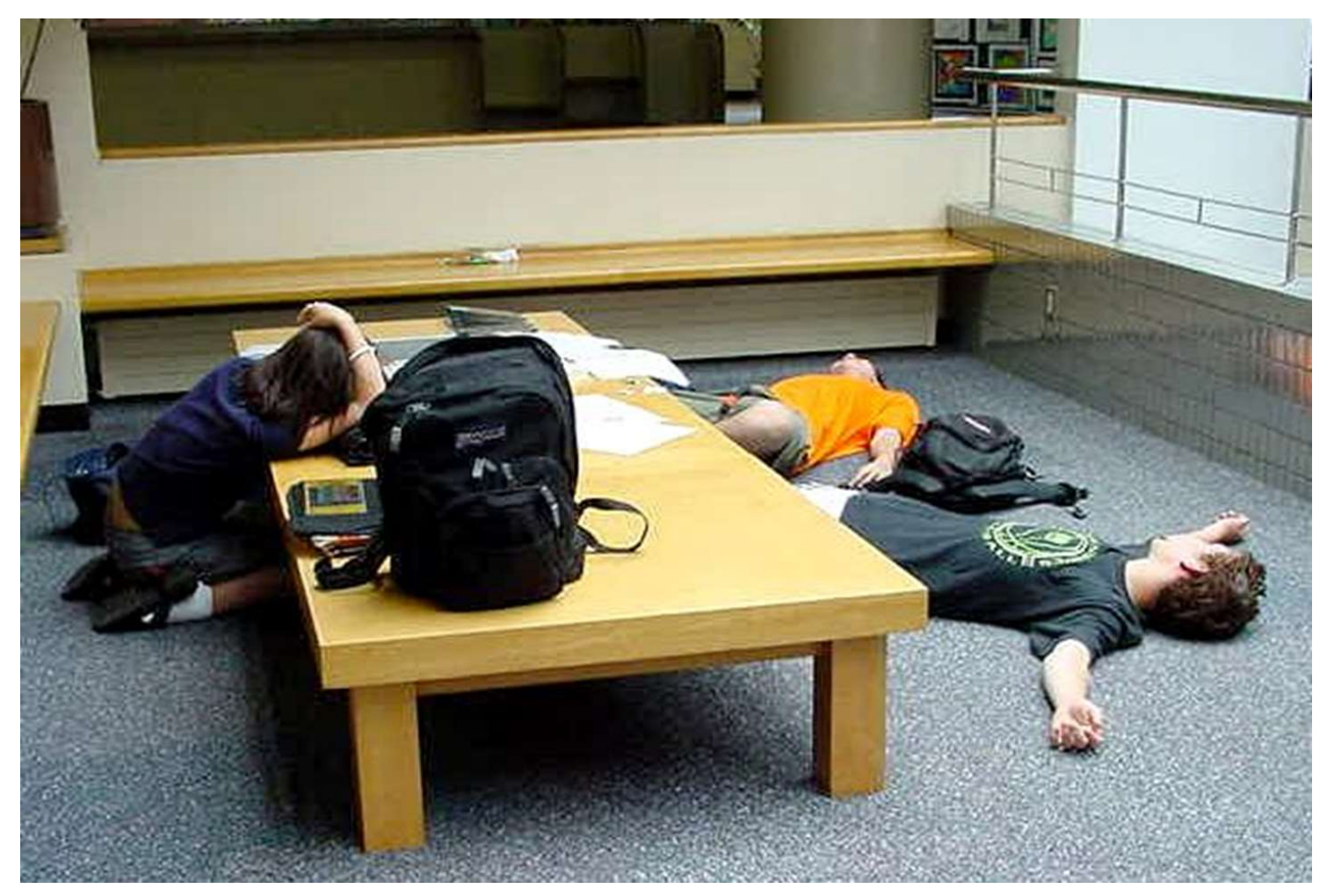

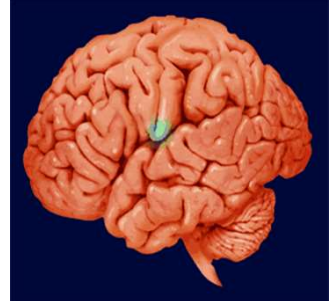

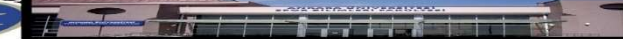

## UYGULAMA

• SPSS' de basit doğrusal regresyonda kullanılan aynı menü kullanılır.

Adım 1: Analyze  $\rightarrow$  Regression  $\rightarrow$  Linear

| Linear Regression                                                                                                    | 3                                                                                                    |
|----------------------------------------------------------------------------------------------------|----------------------------------------------------------------------------------------------------|
| cinsiyet   Yas   Boy   S.B.Y   Spor. Turu   Brans   Mevki   Bel.Cevresi   Kalca.cevresi   Otuzmetre   Zikzak   Otur.Eris   Bkl   Bkl   Case Labels:   WLS Weight:   Statistics   Plots | <ul> <li>Çoklu regresyon modelinde<br/>independent(s) bölümüne<br/>birden fazla değişken girişi<br/>yapılabilir.</li> <li>Method bölümünden değişken<br/>seçim metodu belirlenir.</li> <li>Ardında Statistik bölümüne<br/>tıklanır.</li> </ul> |

Adım 2: Ekran üzerinde görülen bilgilerden hangilerine ulaşılmak isteniyorsa ilgili kutucuklar işaretlenir. Continue butonu tıklanır.

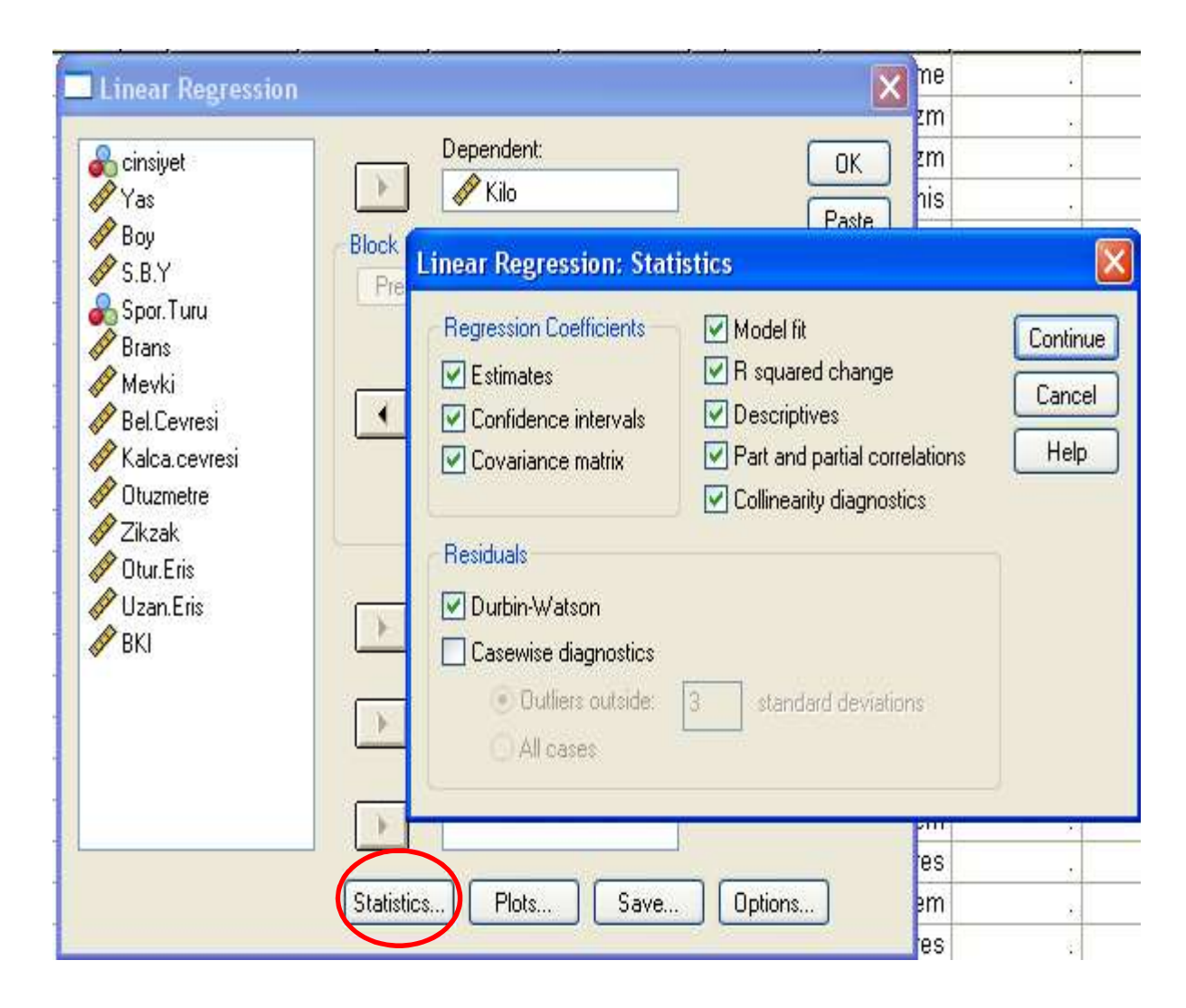

**Adım 3:**Linear regresyon penceresinde **Plots** tuşuna tıklanarak elde edilmek istene grafikler işaretlenir.

| Linear Regressio                                                                                                    | n Dependent:  Kilo Block 1 of 1 Previous Next                                                                                                    | OK<br>Paste<br>Reset       |                                                 |
|----------------------------------------------------------------------------------------------------|----------------------------------------------------------------------------------------------------|----------------------------|-------------------------------------------------|
| Brans Mevki<br>Mevki<br>Bel.Ce<br>Kalca.<br>Conduzm<br>Zikzak<br>Otuzm<br>Ditzrn<br>Kalca.<br>ZPRED<br>ZRESID<br>ZRESID<br>ADJPRE<br>SRESID<br>Standar<br>Histo | egression: Plots  Scatter 1 of 1 Previous Next Previous Next Previous Next Previous Next Next Next Next Previous Next Previous Next Previous Next Next Next Next Next Next Next Next | Continue<br>Cancel<br>Help | x ve y ekseninde yer<br>alacak değerler seçilir |

Histogram ve normal probability plot kısımları işaretlenerek çoklu regresyon modelinin iki varsayımını test edebiliriz.

# Adım 4: Linear regresyon penceresinde Save tuşuna tıklanır aşağıdaki pencere açılır.

| Interfective values     Unstandardized   Standardized   Standardized   Standardized   Standardized   Standardized   Standardized   Standardized   Standardized   Standardized   Standardized   Standardized   Standardized   Standardized   Standardized   Standardized   Unstandardized   Standardized   Standardized   Ustances   Influence Statistics   Cook's   Cook's   Cook's   Cook's   Cook's   Standardized Diffit   Spor   Confidence Interval:   95 %      Mew   Coefficient statistics   Belo   Create coefficient statistics   Belo   Create coefficient statistics   Belo   Create a new dataset   Dataset name:   Otur   Uzar   BKI   Export model information to XML file |                                                                                                    | Predicted Values                                                                                                    | Pasiduala                                                                                                    |                            |
|----------------------------------------------------------------------------------------------------|----------------------------------------------------------------------------------------------------|----------------------------------------------------------------------------------------------------|----------------------------------------------------------------------------------------------------|----------------------------|
| Browse                                                                                                    | Sorrest<br>Construction<br>Construction<br>Constructi | Predicted Values Unstandardized Standardized Adjusted S.E. of mean predictions Uistances Mahalanobis Cook's Leverage values Prediction Intervals Mean Individual Confidence Interval: 95 % Coefficient statistics Create coefficient statistics Create a new dataset Dataset name: Write a new data file File Export model information to XML | Residuals         Unstandardized         Studentized         Deleted         Studentized deleted         Influence Statistics         DfBeta(s)         Standardized DfBeta(s)         DfFit         Standardized DfFit         Covariance ratio | Continue<br>Cancel<br>Help |

İlgili bölümler seçilir **Continue** ve ardından **OK** tuşları tıklanarak işlem tamamlanır.

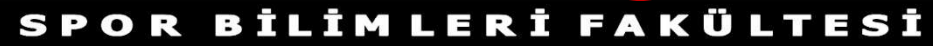

### **SPSS ÇIKTILARI VE YORUMLARI**

### Tanımlayıcı İstatistikler:

**Descriptive Statistics** 

|               | Mean    | Std. Deviation | N  |
|---------------|---------|----------------|----|
| Kilo          | 66,93   | 10,737         | 90 |
| Bel.Cevresi   | 78,7222 | 5,82908        | 90 |
| Kalca.cevresi | 98,8556 | 6,58661        | 90 |
| Otuzmetre     | 4,5466  | ,50532         | 90 |

Modele dahil olan değişkenlerin aritmetik ortalamaları ve standart sapmaları gösterir.

### Kolerasyon Tablosu

|                     |               | Kilo  | Bel.Cevresi | Kalca.cevresi | Otuzmetre |
|---------------------|---------------|-------|-------------|---------------|-----------|
| Pearson Correlation | Kilo          | 1,000 | ,612        | ,427          | -,532     |
|                     | Bel.Cevresi   | ,612  | 1,000       | ,714          | -,013     |
|                     | Kalca.cevresi | ,427  | ,714        | 1,000         | ,082      |
|                     | Otuzmetre     | -,532 | -,013       | ,082          | 1,000     |
| Sig. (1-tailed)     | Kilo          |       | ,000        | ,000          | ,000      |
|                     | Bel.Cevresi   | ,000  |             | ,000          | ,452      |
|                     | Kalca.cevresi | ,000  | ,000        | 18 <u>1</u>   | ,221      |
|                     | Otuzmetre     | ,000  | ,452        | ,221          |           |
| N                   | Kilo          | 90    | 90          | 90            | 90        |
|                     | Bel.Cevresi   | 90    | 90          | 90            | 90        |
|                     | Kalca.cevresi | 90    | 90          | 90            | 90        |
|                     | Otuzmetre     | 90    | 90          | 90            | 90        |

#### Correlations

Correlations tablosu değişkenler arasındaki kolerasyonları göstermektedir. Tabloda bağımsız değişkenler arasında güçlü bir ilişki olması istenmez. Bağımsız değişkenler arasında 0,80 ve üzeri korelasyonlar varsa, bu durum çoklu bağıntı probleminin göstergesidir. Bu durumda araştırmacı bazı değişkenleri modelden çıkarabilir.

# Model Özeti Tablosu

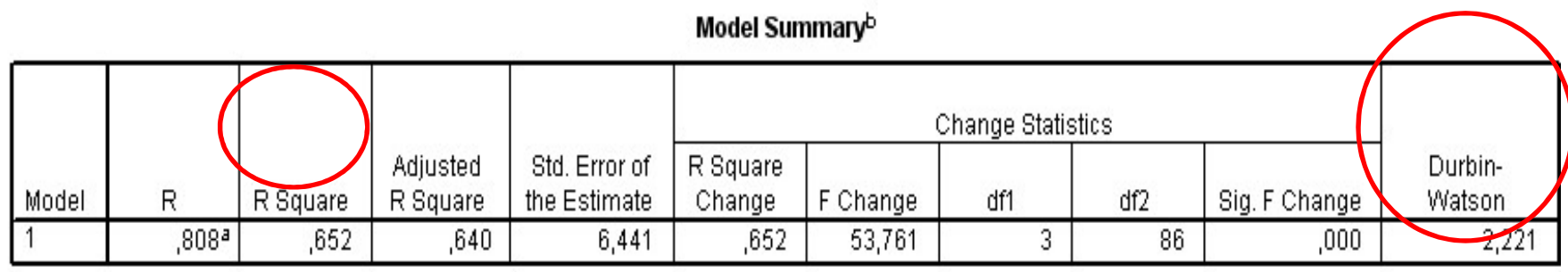

a. Predictors: (Constant), Otuzmetre, Bel.Cevresi, Kalca.cevresi

b. Dependent Variable: Kilo

Model özeti tablosunda R square bağımlı değişkenin yüzde kaçlık kısmının bağımsız değişkenler tarafından açıklandığını gösterir.

Durbin – Watson testi modelde otokorelasyon olup olmadığını gösterir. Genellikle 1,5 – 2,5 civarında bir D.W testi değeri otokolerasyon olmadığını gösterir.

### Varyans Analizi Tablosu

#### ANOVAb

| Model |            | Sum of<br>Squares | df | Mean Square | F      | Sig.  |
|-------|------------|-------------------|----|-------------|--------|-------|
| 1     | Regression | 6691,539          | 3  | 2230,513    | 53,761 | ,000ª |
|       | Residual   | 3568,061          | 86 | 41,489      |        |       |
|       | Total      | 10259,600         | 89 | 169         |        |       |

a. Predictors: (Constant), Otuzmetre, Bel.Cevresi, Kalca.cevresi

b. Dependent Variable: Kilo

Anova tablosu modelimizin bir bütün olarak anlamlı olup olmadığını test etmeye yarar.

## Katsayılar Tablosu

|   | Coefficientsª                  |                  |         |            |                              |        |      |               |                  |            | 24           |       |              |              |
|---|--------------------------------|------------------|---------|------------|------------------------------|--------|------|---------------|------------------|------------|--------------|-------|--------------|--------------|
|   | Unstandardized<br>Coefficients |                  |         |            | Standardized<br>Coefficients |        | 2    | 95% Confident | e Interval for B |            | Correlations |       | Collinearity | / Statistics |
|   | Model                          |                  | B       | Std. Error | Beta                         | t      | Sig. | Lower Bound   | Upper Bound      | Zero-order | Partial      | Part  | Tolerance    | VIF          |
| ۲ | 1                              | (Constant)       | 25,959  | 12,023     | 0                            | 2,159  | ,034 | 2,059         | 49,859           |            |              |       |              |              |
|   |                                | Bel.Cevresi      | 1,014   | ,168       | ,550                         | 6,026  | ,000 | ,679          | 1,348            | ,612       | ,545         | ,383  | ,485         | 2,063        |
|   |                                | Kalca.cevresi    | ,126    | ,149       | ,077                         | ,843   | ,402 | -,171         | ,423             | ,427       | ,090         | ,054  | ,482         | 2,076        |
|   |                                | Otuzmetre        | -11,278 | 1,363      | -,531                        | -8,275 | ,000 | -13,987       | -8,569           | -,532      | -,666        | -,526 | ,983         | 1,017        |
| 8 | a. Dep                         | pendent Variable | e: Kilo |            |                              |        |      |               |                  | 8          |              | 20    |              |              |

Modelin tahmini sonucu elde edilen parametre değerleri ve bunlara ilişkin *t* değerleri gösterilmektedir. Beta bölümünde yer alan en yüksek değere sahip olan değişken göreli olarak en önemli bağımsız değişkendir. Düşük Tolerens ve yüksek VIF değerleri bağımsız değişkenler arasındaki çoklu bağlantı olduğunu gösterir.

# **BASİT DOĞRUSAL REGRESYON**

• Regresyon analizi bir bağımlı değişken ile bir bağımsız (basit regresyon) veya birden fazla bağımsız (çoklu regresyon) değişken arasındaki ilişkilerin bir matematiksel eşitlik ile açıklanması sürecidir.

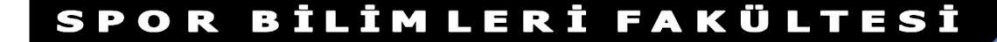

# BASİT DOĞRUSAL REGRESYON MODELİ

$$\mathbf{y} = \mathbf{\beta}\mathbf{0} + \mathbf{\beta}\mathbf{1}\mathbf{x} + \mathbf{\varepsilon}$$

### $\beta_0$ ve $\beta_1$ değerleri hesaplanan anakütle parametleridir.

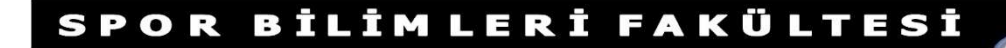

# Dikkat Edilecek Noktalar

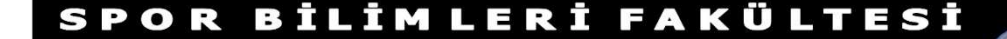

# Dikkat Edilecek Noktalar

 Pratikte β0 ve β1 değerleri bilinmiyorsa anakütleden bir örnek alınarak anakütle parametleri hakkında istenen bilgiler üretilir. Tahmini değer olarak b0 ve b1 kullanılır.

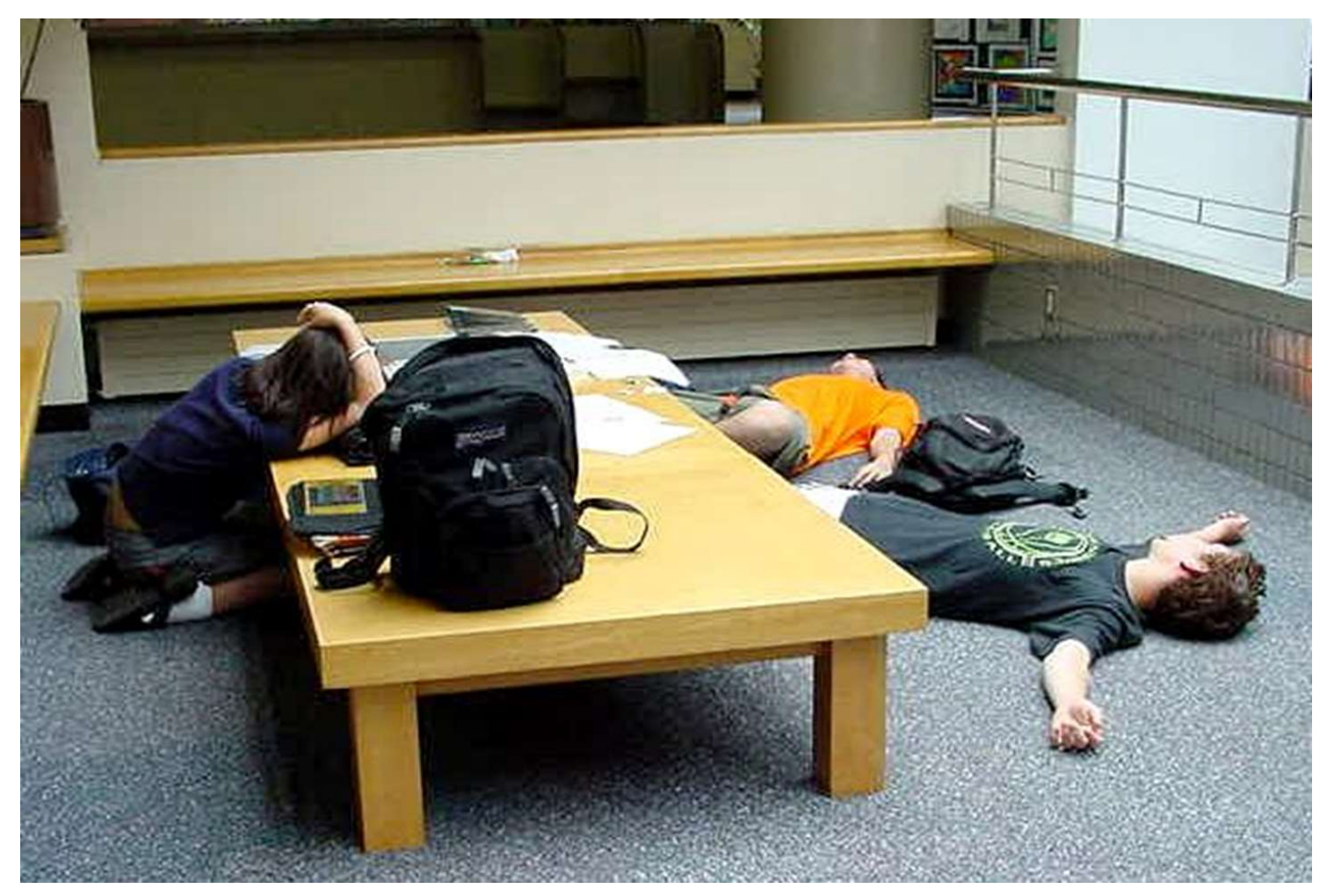

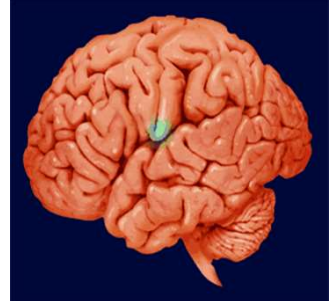

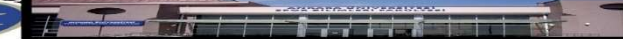